Guida pagamento PagoPa mensa scolastica – Comune di Colle San Magno

Dal seguente link : <u>http://cloud.urbi.it/urbi/progs/urp/solhome.sto?DB\_NAME=wt00038408</u> cliccare su Pagamenti Online – Servizio di Pagamento Spontaneo PagoPa .

| Comune di Colle San Magno<br>Portale dei Servizi Digitali Comune di Colle San Magno |   |
|-------------------------------------------------------------------------------------|---|
| Home / Servizi On Line                                                              |   |
| ① Pagamenti On Line                                                                 | ^ |
|                                                                                     |   |
| Servizio di Pagamento<br>Spontaneo PagoPA                                           |   |
| ACCEDI AL SERVIZIO $\rightarrow$                                                    |   |

Cliccare su Crea Pagamento Spontaneo.

|                                                               | e San Magno                    | pag<br>N |  |  |  |  |  |
|---------------------------------------------------------------|--------------------------------|----------|--|--|--|--|--|
| PAGA SENZA ACCEDERE                                           |                                |          |  |  |  |  |  |
| inserisci i dati dell'avviso pagoPA da pagare                 |                                |          |  |  |  |  |  |
| Codice fiscale debitore                                       | Codice avviso o IUV            |          |  |  |  |  |  |
| Ricerca debitore anonimo<br>(non identificato/senza codice fi | iscale)<br>Cerca avviso pagoPA |          |  |  |  |  |  |
|                                                               | Oppure                         |          |  |  |  |  |  |
|                                                               | crea un nuovo avviso pagoPa    |          |  |  |  |  |  |
|                                                               |                                |          |  |  |  |  |  |

Scegliere il servizio Mensa Scolastica, inserire le informazioni richieste e cliccare su CONFERMA. Successivamente sarà possibile procedere al pagamento direttamente online o scaricare il bollettino PagoPa e pagare nei punti abilitati.

| <                      | Paga senza accedere<br>Crea nuovo pagamento spontaneo |     |                              |  |  |  |
|------------------------|-------------------------------------------------------|-----|------------------------------|--|--|--|
| Dati debitore          |                                                       |     | ,,                           |  |  |  |
| Nome o Ragione Sociale | Cognome                                               |     | Codice fiscale o Partita Iva |  |  |  |
| Dettaglio pagamento    |                                                       |     |                              |  |  |  |
| Servizio               |                                                       |     |                              |  |  |  |
| MENSA_SCOLASTICA       |                                                       | × ~ |                              |  |  |  |
| BUONI PASTO            |                                                       |     |                              |  |  |  |
| 52,00€                 |                                                       |     |                              |  |  |  |
| Causale                |                                                       |     |                              |  |  |  |